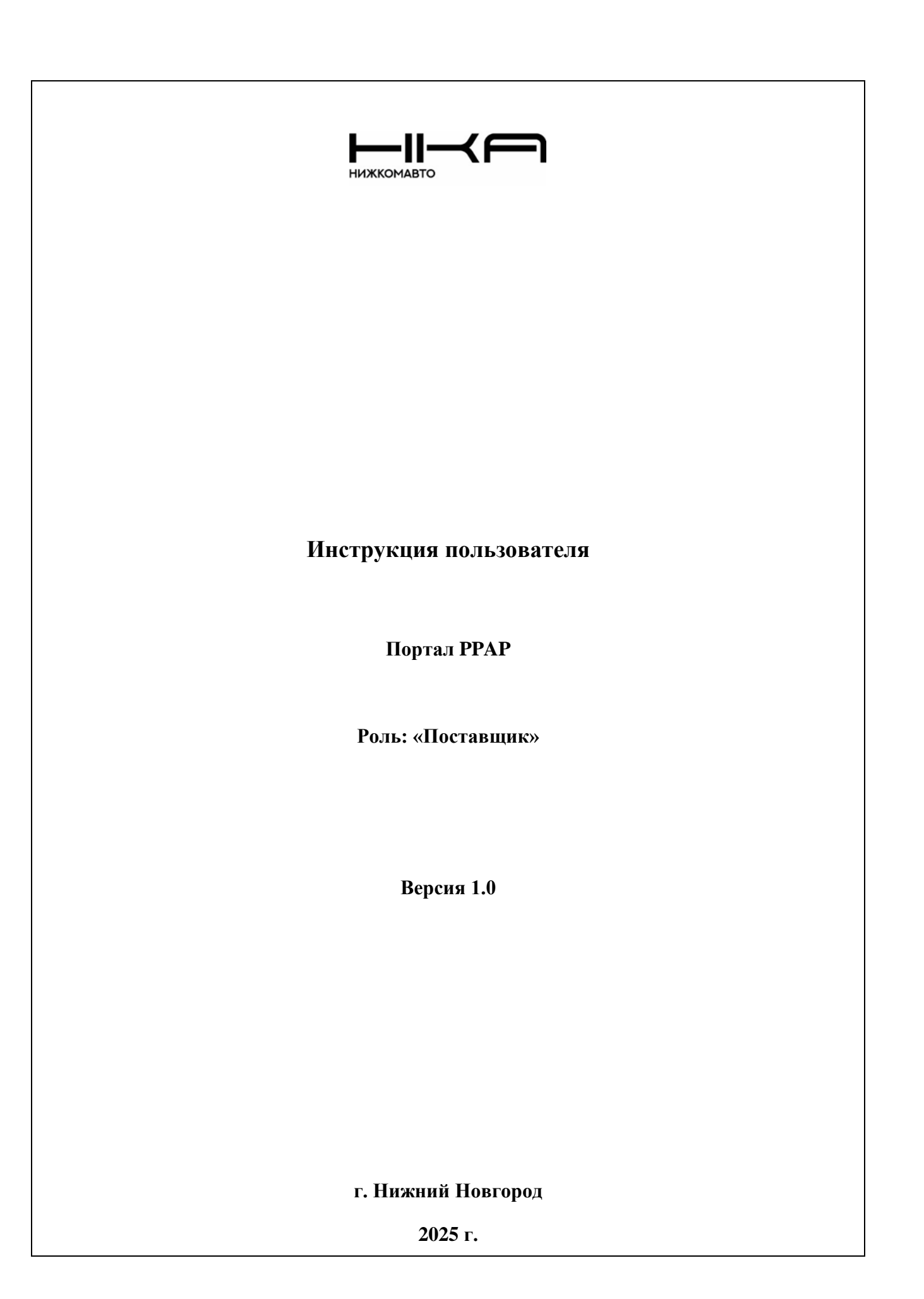

# Оглавление

| 1. Цель и область действия                      |    |
|-------------------------------------------------|----|
| 2. Порядок работы                               |    |
| 2.1. Вход в систему                             | 3  |
| 2.2. Работа на портале                          | 4  |
| 2.3. Вход в папку РРАР                          | 5  |
| 2.4. Просмотр свойств                           | 6  |
| 2.5. Применение шаблонов и работа с документами | 6  |
| 2.6. Добавление документа                       | 7  |
| 2.7. Получение оповещений                       | 10 |
| 3. Согласование папки РРАР                      | 11 |

### 1. Цель и область действия

Целью настоящего документа является описание порядка работы на портале РРАР Группы «НижКомАвто».

### 2. Порядок работы

#### 2.1. Вход в систему

В адресной строке браузера наберите адрес портала https://ext-portal.gaz.ru/sites/PPAP/SitePages/StartPPAP.aspx

ВАЖНО! В случае ошибки проверки сертификата, выбрать пункт «продолжить».

Откроется окно для входа (Рис. 1). Для пользователей доменов GAZ и RPA нужно выбрать строку «Проверка подлинности Windows», для внешних пользователей, зарегистрированных через форму, выбрать «Проверка подлинности на основе форм» (Рис. 2).

| ВХОД<br>выберите учетные данные, которые требуется использовать для входа на этот сайт Share                                                                              | Point: |
|----------------------------------------------------------------------------------------------------|--------|
| ✓                                                                                                    | Рис. 1 |
| Вход<br>выберите учетные данные, которые требуется использовать для входа на этот сайт SharePoint:<br>Проверка подлинности Windows<br>Проверка подлинности на основе форм |        |
|                                                                                                    | Рис. 2 |

Далее введите логин и пароль.

#### 2.2. Работа на портале

| РРАР                                                    |                                                                                                    |
|---------------------------------------------------------|----------------------------------------------------------------------------------------------------|
| РАР (раздел поставщика):<br>еутвержденные<br>парргочеd) |                                                                                                    |
|                                                         | OAOBPEHUE ПРОИЗВОДСТВА АВТОМОБИЛЬНОГО КОМПОНЕНТА<br>Production Part Approval Process / PPAP /                   |
|                                                         | Владелец ресурса: Корнеев Игорь Николаевич<br>Директор Департамента по развитию и обеспечению качества поставок |
|                                                         |                                                                                                    |
|                                                         | Рис                                                                                                    |

Слева находится ссылка на страницу с папками РРАР вашего предприятия (Рис. 3).

*Примечание:* Внешний вид сайта и расположение категорий могут отличаться от представленных рисунков.

| ГАЗ                       |      |                               |   |                                   |    |                                                             |                     |                    |                  |                   |
|---------------------------|------|-------------------------------|---|-----------------------------------|----|-------------------------------------------------------------|---------------------|--------------------|------------------|-------------------|
|                           | eyt  | вержденн                      | Ы | е (поста                          | ЗЩ | ик)                                                         |                     |                    |                  |                   |
| РРАР (раздел поставщика): | PPAP | неутвержденные<br>Поиск файла |   | Q                                 |    |                                                             |                     |                    |                  |                   |
| (unapproved)              | ~    | Илентификатор документа       | n | Имя                               |    | Леталь/Detal: Название летали – Леталь/Detal: Конст. номео. | Система/SystemCar   | Молель/Model       | Созлано          | ПланЛата/PianData |
| Утвержденные (approved)   |      | PPAP-20-48099                 |   | Розетка                           |    | Розетка                                                     | Электрооборудование | Z00001;            | 07.10.2024 9:12  | 18.11.2024        |
|                           |      | PPAP-20-43412                 | 1 | Переключатель<br>стеклоочистителя |    | Переключатель<br>стеклоочистителя                           | Электрооборудование | A68R5E;            | 21.06.2023 11:24 | 11.11.2024        |
|                           |      | PPAP-20-46448                 | 0 | МФТУ                              |    | Многофункциональное<br>токопередающее<br>учатриство         | Электрооборудование | A21R23;<br>A31R33; | 23.04.2024 10:18 | 31.05.2024        |
|                           |      |                               |   | _                                 |    | Jelboneibo .                                                |                     |                    |                  | Рис. 4            |

Нажмите ссылку «Неутвержденные». Откроется список с папками (Рис. 4).

**ВАЖНО!** Если откроется пустой список, то возможно менеджер не создал папку для документов. В этом случае связаться с менеджером, документы не размещать.

# 2.3. Вход в папку РРАР

Найдите нужное имя компонента и нажмите на значок папки или идентификатор документа (Рис. 5).

|   | Поиск файла             |   | Q                                 |                                       |
|---|-------------------------|---|-----------------------------------|---------------------------------------|
| ~ | Идентификатор документа | D | Имя                               | Деталь/Detal: Название детали         |
|   | PPAP-20-48099           |   | Розетка                           | <br>Розетка                           |
| ŗ | PPAP-20-43412           | 1 | Переключатель<br>стеклоочистителя | <br>Переключатель<br>стеклоочистителя |

Откроется страница, либо пустая, либо с шаблонами документов (Рис. 6).

| LibDocPPAP · Po                                                          | озетка                             |                 |             |                    |                   |
|--------------------------------------------------------------------------|------------------------------------|-----------------|-------------|--------------------|-------------------|
|                                                                          | Розетка<br>Розетка                 |                 |             |                    |                   |
|                                                                          | SQA<br>Поставщик<br>ФИО поставщика |                 |             |                    |                   |
|                                                                          | Просмотр всех свойств              |                 |             |                    |                   |
| Поиск файла                                                              |                                    |                 |             |                    |                   |
| <ul> <li>Идентификатор документа Имя     Колич     Колич     </li> </ul> | Кем изменено<br>ество = 3          | SQA специалист  | Изменено    | ПланДата/PlanData  | ФактДата/FactData |
| <sup>▷</sup> Категория/Category : (1)                                    |                                    |                 |             |                    |                   |
| Kateropия/Category : Планы управл                                        | ения/Control Plans (1)             |                 |             |                    |                   |
| Категория/Category : Схема техноло<br>Категория/Саtegory : Схема техноло | огического процесса (Ка            | рта потока проц | ecca)/Proce | ss Flow Charts (1) | Рис. 6            |

## 2.4. Просмотр свойств

Для просмотра свойств папки PPAP нажмите «Просмотр всех свойств» в выбранной папке (Рис. 7).

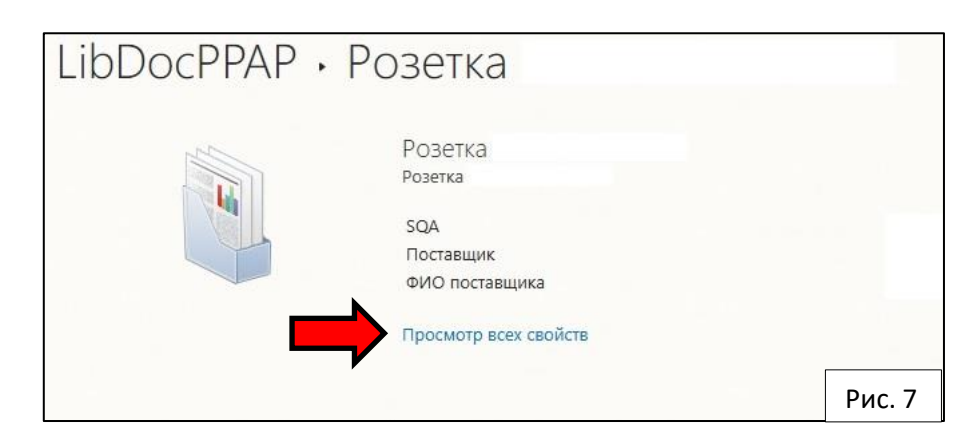

На открытой странице можно получить информацию по детали, уровня предоставления РРАР, класс, планируемой дате предоставления документов и др.

### 2.5. Применение шаблонов и работа с документами

В папке РРАР будет представлена страница, либо пустая, либо с шаблонами документов (Рис. 8).

| <ul> <li>Идентификатор</li> </ul> | документа 🗋   | Имя                                   | Кем изменено  | SQA специалист | Изменено         | ПланДата/Plan |
|-----------------------------------|---------------|---------------------------------------|---------------|----------------|------------------|---------------|
|                                   |               | Количество= 3                         |               |                |                  |               |
| ▲ Категория/Categ                 | ory:(1)       |                                       |               |                |                  |               |
|                                   |               | Количество= 1                         |               |                |                  |               |
| PPAP-20-4818                      | 0 🖬           | РРАР -<br>оценка<br>пакета<br>Розетка | 0             |                | 07.10.2024 15:53 |               |
| ▷ Категория/Categ                 | ory : Планы у | правления/Cont                        | rol Plans (1) |                |                  |               |

**ВАЖНО!** У вас есть возможность изменить предоставленные шаблоны или добавить новые документы, созданные ранее. Для изменения шаблонов требуется приложение Office 2007 и выше.

Чтобы изменить шаблон, подведите курсор к документу, справа нажмите на «...» откроется список действий. Выберите «Изменить» (Рис. 9). В зависимости от формата документа, откроется нужное приложение с вашего компьютера. После изменения и сохранения документ заменит исходный.

|                                             | Розетка<br>SQA<br>Поставщик | РРАР - оценка пакета Розетка З                        | ×     |
|---------------------------------------------|-----------------------------|-------------------------------------------------------|-------|
|                                             | ФИО поставщика              | Розетка                                               | j.    |
|                                             | Просмотр всех св            |                                                       |       |
|                                             |                             | Состав РРАР До                                        |       |
| Поиск файла                                 | Q                           |                                                       | _     |
| <ul> <li>Идентификатор документа</li> </ul> | Имя                         | 1. Конструкторская документация (чертежи)             | Г     |
| ▲ Категория/Category: (1)                   | количество= 5               | КII Лист1 ∢ ▶ С                                       |       |
|                                             | Количество= 1               | Изменено вами 07.10.2024 15:53                        | - 1   |
| PPAP-20-48180                               | РРАР                        | Используется совместно с большим числом пользователей |       |
| ×                                           | пакета<br>Розетка           | https://ext-portal.gaz.ru/sites/PPAP/_layouts/15/ ;   | Ē     |
| Категория/Category: Планы у                 | правления/Control Plans     | ИЗМЕНИТЬ ОБЩИЙ ДОСТУП ПОДПИСАТЬСЯ •••                 |       |
| Kateropuя/Category : Схема то               | ехнологического процесса    | а (Карта потока процесса)/Process Flow Charts (1)     |       |
|                                             |                             | P                                                     | ис. 9 |

# 2.6. Добавление документа

Выберите в верхнем левом углу страницы вкладку «ФАЙЛЫ» (Рис. 10).

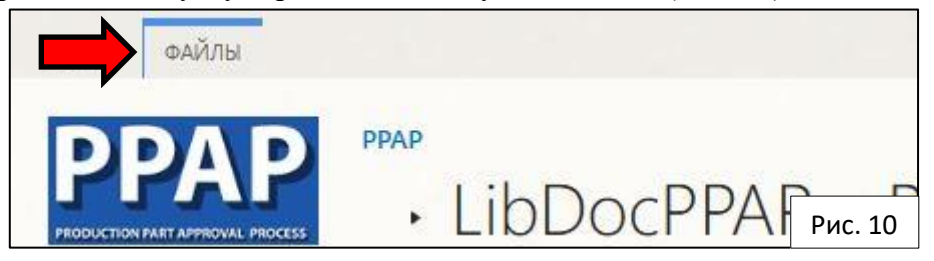

Откроется лента верхнего меню (Рис. 11).

| ОБЗОР ФАЙЛЫ                                                     |                                                       |                                     |                           |                                        |                                                                                                    |                                    |
|-----------------------------------------------------------------|-------------------------------------------------------|-------------------------------------|---------------------------|----------------------------------------|----------------------------------------------------------------------------------------------------|------------------------------------|
| Создать<br>документ - Отправить Создать<br>документ - Создать И | Извлечь<br>Ізменить<br>документ 😚 Отменить извлечение | Просмотреть<br>свойства<br>свойства | Общий Тренды популярности | Скачать<br>копию 🔓 Перейти к источнику | Рабочие<br>процессы<br>Опубликовать<br>Сотменить публика<br>Сотменить публика<br>Утвердить или отко<br>Сотменить утвержди | цию<br>понить<br>теги и<br>заметки |
| Создание                                                        | Открытие и извлечение                                 | Управление                          | Доступ и отслеживание     | Копии                                  | Рабочие процессы                                                                                                    |                                    |
| Розетка 47К ЫШЗ.647.077                                         |                                                       |                                     |                           |                                        |                                                                                                    |                                    |

Нажмите на кнопку «Отправить документ» (Рис. 12).

| O53OP      | ФАЙЛЫ     |         |      |
|------------|-----------|---------|------|
|            |           |         |      |
|            | • []      |         |      |
| Создать    | Отправить | Создать | Изме |
| документ – | документ  | Рис     | 12   |
| C          | тис.      | 12      |      |

В появившемся окне нажмите «Выберите файл» (Рис. 13).

| Добавление документа |                                                 | ×        |
|----------------------|-------------------------------------------------|----------|
| Выберите файл        | Выберите файл Файл не выбран                    | )        |
|                      | Добавить как новую версию к существующим файлам | У        |
| Конечная папка       | И Выбрать папку                                 | 1        |
|                      |                                                 | <u> </u> |
| Заметки к версии     |                                                 | 1        |
|                      |                                                 |          |
|                      |                                                 | ø        |
|                      | ОК Отмена                                       | ,        |
|                      | Рис                                             | :. 13    |

Выберите нужный файл на вашем компьютере и нажмите «Открыть» (Рис. 14).

| 📀 Открытие            |                                     |                  |                   |         |                   |        | х |
|-----------------------|-------------------------------------|------------------|-------------------|---------|-------------------|--------|---|
| ← → × ↑ 📙 «           |                                     |                  | . ~               | 6 Поисс | в: РРАР (не утвер | жде… J | ρ |
| Упорядочить • Новая   | я палка                             |                  |                   |         | 10 ·              |        | 0 |
| 2025.01.14-15 To ^    | Има                                 | Дата изменения   | Ten               | Размер  |                   |        |   |
| Проект                | 1. K.D.                             | 10.10.2024 12:50 | Папка с файлами   |         |                   |        |   |
| Стандарты             | 2. Документация по техн. изменениям | 10.10.2024 12:50 | Папка с файлами   |         |                   |        |   |
|                       | 4. КЛП (карта потока производства)  | 10.10.2024 12:50 | Папка с файлами   |         |                   |        |   |
|                       | 6. Замеры                           | 25.03.2024 16:38 | Папка с файлами   |         |                   |        |   |
| > 💼 видео             | 8. DVP&R - Испытания                | 22.01.2025 14:16 | Папка с файлами   |         |                   |        |   |
| > 📑 Документы         | 12. ПУ (план управления)            | 10.10.2024 12:50 | Папка с файлами   |         |                   |        |   |
| 🗦 👆 Загрузки          | 13. PSW                             | 22.01.2025 14:03 | Папка с файлами   |         |                   |        |   |
| > 💽 Изображения       | 14. КО (контрольные образцы)        | 25.03.2024 16:39 | Папка с файлами   |         |                   |        |   |
| 🗇 🎝 Музыка            | PPAP - оценка пакета                | 27.01.2025 14:12 | Лист Microsoft Ex | 25 KB   |                   |        |   |
| 🗉 🧊 Объемные объ      |                                     |                  |                   |         |                   |        |   |
| 🗦 🔜 Рабочий стол      |                                     |                  |                   |         |                   |        |   |
| > 🏪 Windows (C:)      |                                     |                  |                   |         |                   |        |   |
| > = corp\$ (\\proton. |                                     |                  |                   |         |                   |        |   |
| 🗧 📻 Transfer (\\gaz.m |                                     |                  |                   |         |                   |        |   |
| ~                     |                                     |                  |                   |         |                   |        |   |
| Ина ф                 | айла: РРАР - оценка пакета.         |                  |                   |         | aйлы              | ,      | - |
|                       |                                     |                  |                   |         |                   |        | - |
|                       |                                     |                  |                   | - On    | Ри                | IC. 14 | 4 |

В строке «Выберите файл» появится название выбранного документа. Для отправки документа нажмите «ОК».

ВАЖНО! Имя документа присваивается в соответствии с названием файла, который добавляете на портал.

Документ загрузится на портал и появится окно «Добавление документа» для выбора свойств (Рис 15). В данном окне необходимо выбрать категорию добавленного документа.

| Добавление документ                                                            | a                                                                                                    | ×  |
|--------------------------------------------------------------------------------|----------------------------------------------------------------------------------------------------|----|
| ПРАВКА.                                                                        |                                                                                                    |    |
| Corpanying Online a                                                            | Виреаль<br>Колуровать<br>Кила Дайстика                                                                                                    |    |
| <ol> <li>Документ загружен успе</li> </ol>                                     | ино. Используйте эту форму для обновления свойств документа.                                                                                                    |    |
| Vise *                                                                         | PPAP - oujevica naiseria 27.01.2025 altar                                                                                                    |    |
| Категория/Category                                                             | v                                                                                                    |    |
| Konnentapuvi/Commentary                                                        |                                                                                                    |    |
| Пландата/PlanData                                                              | IIII<br>ЗАПОЛИЧЕТСЯ СПЕЦИАЛИСТОМ SQA[Планируенный срок для формирования пакета документов PRAP/Planned date)                                                                                                    |    |
| ФактДата/FactData                                                              | Dactinucios gara captionena                                                                                                    |    |
| Срок действия/Duration                                                         | III     III     I |    |
| Статус утверждения                                                             | . v                                                                                                    |    |
| Заметки утвержд./Statement                                                     | 1                                                                                                    |    |
| Вероня 1.0<br>Создан в 27.01.2025 14:26 поль<br>Изменен в 27.01.2025 14:26 пол | ORATEANNE CRIptinuits Ofiniana                                                                                                    |    |
|                                                                                | Рис. :                                                                                                    | 15 |

В строке «Категория/Gategory» нажмите на выпадающую строку. Из предложенных вариантов выберите нужную категорию (Рис. 16).

| цобавление <i>д</i>                                                                                                    | цокумент     | ra                                                                                                   |             |                |          |              |            |               |            |   |      | ×  |
|----------------------------------------------------------------------------------------------------|--------------|----------------------------------------------------------------------------------------------------|-------------|----------------|----------|--------------|------------|---------------|------------|---|------|----|
| ПРАВКА                                                                                                    |              |                                                                                                    |             |                |          |              |            |               |            |   |      |    |
| Сохранить Отмена                                                                                                    | Вставить     | Вырезать<br>Копировать                                                                               |             |                |          |              |            |               |            |   |      |    |
| Сохранение                                                                                                    | Буфер о      | обмена                                                                                               | Действия    |                |          |              |            |               |            |   |      |    |
| 🕕 Документ заг                                                                                                    | ружен успе   | шно. Испол                                                                                           | ьзуйте эту  | форму для о    | бновлен  | ия свойств , | документа  |               |            |   |      |    |
|                                                                                                    |              |                                                                                                    |             |                |          |              |            |               |            |   |      |    |
| Имя *                                                                                                    |              | РРАР - оце                                                                                           | енка пакет  | a 27.01.2025   | 1        | xlsx         |            |               |            |   |      |    |
| Категория/Catego                                                                                                    | ry           |                                                                                                    |             |                |          |              |            |               |            |   | ~    | ]  |
| Комментарии\Со                                                                                                    | mmentary     |                                                                                                    |             |                |          |              |            |               |            |   |      | 1  |
|                                                                                                    |              | PSW (заяв                                                                                            | ка на одоб  | рение произ    | водства  | компонента   | )          |               |            |   |      |    |
|                                                                                                    |              | Конструкторская документация (чертежи)/Design Records                                                |             |                |          |              |            |               |            |   |      |    |
|                                                                                                    |              | Документация по техническим изменениям/Engineering Changes                                           |             |                |          |              |            |               |            |   |      |    |
|                                                                                                    |              | FMEA конструкции (для деталей, разработанных поставщиком)                                            |             |                |          |              |            |               |            |   |      |    |
| ПланДата/PlanDat                                                                                                    | ta           | Схема технологического процесса (Карта потока процесса)/Process Flow Charts                          |             |                |          |              |            |               |            |   |      |    |
|                                                                                                    |              | FMEA процесса                                                                                        |             |                |          |              |            |               |            |   |      |    |
| ФактДата/FactDat                                                                                                    | а            | Результаты измерений/Dimension Results                                                               |             |                |          |              |            |               |            |   |      |    |
| Contractor Contractor Contra |              | Сертификаты на материал и покрытие/Результаты испытаний материалов/Material Certificate/Test results |             |                |          |              |            |               |            |   |      |    |
| (Dec. 10)                                                                                                    | undia a      | OTYET DVP&R                                                                                          |             |                |          |              |            |               |            |   |      |    |
| Срок действия/Duration                                                                                                    |              | Начальное изучение процесса (SPC)                                                                    |             |                |          |              |            |               |            |   |      |    |
|                                                                                                    |              | Анализ измерительных систем (MSA)                                                                    |             |                |          |              |            |               |            |   |      |    |
| Статус утверждения Документы о квалификации лабораторий/Qualified Lab Certificate                                                                                                    |              |                                                                                                    |             |                |          |              |            |               |            |   |      |    |
| Заметки утвержд.                                                                                                    | /Statement   | Планы упр                                                                                            | авления/    | Control Plans  |          |              |            |               |            |   |      |    |
| Rencue: 1.0                                                                                                    |              | AAR (отчет                                                                                           | го согласо  | вании внешн    | него вид | a)           |            |               |            |   |      |    |
| Создан в 27.01.2025                                                                                                    | 14:26 поль:  | Образец и                                                                                            | зделия (дл  | ія PPAP)/Sam   | ple      |              |            |               |            |   |      |    |
| Изменен в 27.01.20                                                                                                    | 25 14:26 пол | Контрольн                                                                                            | ный (этало  | нный) образе   | ец внешн | него вида/М  | aster Samp | ole           |            |   |      |    |
|                                                                                                    |              | Средства к                                                                                           | онтроля/    | Gages, Tooling | list     |              |            |               |            |   |      |    |
|                                                                                                    |              | Записи о с                                                                                           | оответств   | ии особым тр   | ребовани | иям заказчи  | ka/Custom  | er Specific R | equirement | 5 | _    |    |
|                                                                                                    |              | Требовани                                                                                            | ія к упакої | ske/Packing R  | equireme | ents         |            |               |            |   | Рис. | 16 |

После выбора нужной категории нажмите «Сохранить».

Если выбор категории вызывает затруднение, то загрузку можно выполнять без этого шага. При этом загруженный документ будет находится в разделе «Категория/Category».

#### 2.7. Получение оповещений

Для создания оповещений зайдите в рабочую папку PPAP с документами. Нажмите на «Просмотр всех свойств» (Рис. 17).

|   |                         |                    |                    |                |           | Due 17                 |
|---|-------------------------|--------------------|--------------------|----------------|-----------|------------------------|
| 4 | Идентификатор документа | Ини<br>Количество= | Кем изменено<br>13 | SQA crequantic | Изменено  | Flinan gara, Plan Dati |
|   | Поиск файла             | Q                  |                    |                |           |                        |
|   |                         | Прост              | лотр всех свойств  |                |           |                        |
|   |                         | ФИО                | поставщика         |                |           |                        |
|   |                         | SQA                |                    |                |           |                        |
|   |                         | Входи              | т в состав комплек | 19             |           |                        |
|   |                         | 1 rup              | CKIND 401010 CI    | COLOGANCING    | Prairie . |                        |

В ленте верхнего меню нажмите «Оповещать меня» (Рис.18).

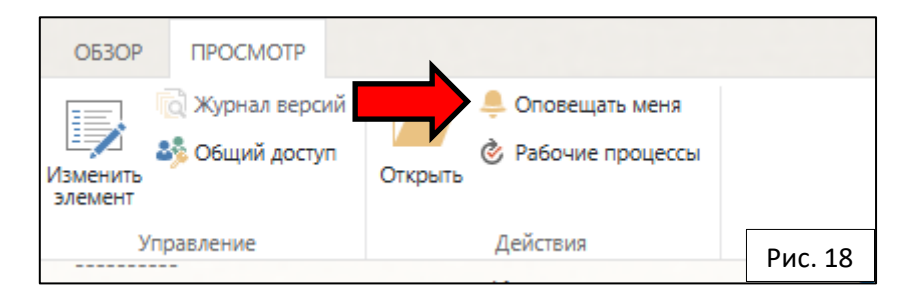

Появится окно «Создание оповещения». В данном окне можно настроить название, способ доставки, тип изменений, критерий, частоту отправки (Рис. 19). После настройки необходимых условий нажмите «ОК».

| Hazapier OfCarpeters                                                                              | 14                                                                                                    |         |  |  |  |  |
|---------------------------------------------------------------------------------------------------|----------------------------------------------------------------------------------------------------|---------|--|--|--|--|
| Видите налиния полициния. Они будет разлика в тем раздининия,<br>отпритивныти для ится извединия. |                                                                                                    |         |  |  |  |  |
| Choice & approach                                                                                 |                                                                                                    |         |  |  |  |  |
| Transiti minifi asriano imanumuli.                                                                | Ompakrafa see oncenseivenk                                                                                                    |         |  |  |  |  |
|                                                                                                   | <ul> <li>Злектроная понта</li> </ul>                                                                                                    |         |  |  |  |  |
|                                                                                                   | C Texchaece coodqueree (SMS)                                                                                                    |         |  |  |  |  |
|                                                                                                   | Companies URL-sages a resconse toofsamere (SMI)                                                                                                    |         |  |  |  |  |
| Terr examined                                                                                     |                                                                                                    |         |  |  |  |  |
| Transie international, a surgest projects internations                                            | Отправлить нине опслеждания только в случае, вогда                                                                                                    |         |  |  |  |  |
|                                                                                                   | Mohan simeeeeee                                                                                                    |         |  |  |  |  |
|                                                                                                   | C 30/290 second within 2 memory of                                                                                                    |         |  |  |  |  |
|                                                                                                   | C species defectationes memories                                                                                                    |         |  |  |  |  |
|                                                                                                   | C yganeseid Sheneseite                                                                                                    |         |  |  |  |  |
| Ompairms crossesamme of shire assessments                                                         |                                                                                                    |         |  |  |  |  |
| Years a pripriet is provident only researched to opposite a program.                              | Curbanue and Colambana a Chain AccTa                                                                                                    |         |  |  |  |  |
| House takes importants an an an an an an an an an an an an an                                     | <ul> <li>rgonouge: notwer statement</li> <li>Output in statement</li> </ul>                                                                                                    |         |  |  |  |  |
|                                                                                                   | Contraction and and an and the second of the second second second second                                                                                                    |         |  |  |  |  |
|                                                                                                   | Concerning the second composition of their assessment that and a mattery attracts for mattery second and                                                                                                    |         |  |  |  |  |
|                                                                                                   | Contract reactions and the second statement of the second statement of the second second statement of the second second s |         |  |  |  |  |
|                                                                                                   | Ofvact-reposings *                                                                                                    |         |  |  |  |  |
| Nactoria ompassor prozesujavali                                                                   |                                                                                                    |         |  |  |  |  |
| Palacine assances sativity instanamic bolicound trainingnoe garyous foliast                       | Computational years (Antonio example and                                                                                                    |         |  |  |  |  |
| Ver and Manual Automatic                                                                          | Ompassions calculary to arrest                                                                                                    |         |  |  |  |  |
|                                                                                                   | O Ompleanets canadry to regardle                                                                                                    |         |  |  |  |  |
|                                                                                                   | Ipeare .                                                                                                    | Due 10  |  |  |  |  |
|                                                                                                   | Strengthened W. 1998 W.                                                                                                    | РИС. 19 |  |  |  |  |

**ВАЖНО!** К каждой папке PPAP оповещения подключаются отдельно. Для другой конкретной папки необходимо повторить действия п.2.7.

## 3. Согласование папки РРАР

После согласования папки РРАР она переходит в раздел «Утвержденные». Чтобы зайти в этот раздел нажмите на ссылку «Утвержденные (approved)» (Рис. 20).

| РРАР РРАР                      |                                                                 |
|--------------------------------|-----------------------------------------------------------------|
| РРАР (раздел поставщика):      |                                                                 |
| Неутвержденные<br>(unapproved) |                                                                 |
| Утвержденные (approved)        |                                                                 |
|                                |                                                                 |
|                                | ОДОБРЕНИЕ ПРОИЗВОДСТВА АВТОМОБИЛЬНОГО КОМПОНЕНТА                |
|                                | BRARREN DECUDEA: KODBOOR UTODE HUKO RASPUN                      |
|                                | support postion replices more support                           |
|                                | Директор Департамента по развитию и обеспечению качесте Рис. 20 |

ВАЖНО! В случае внесения изменений в действующее изделие, необходимо сообщить менеджеру для открытия папки РРАР.